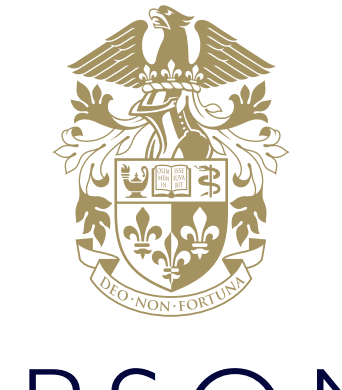

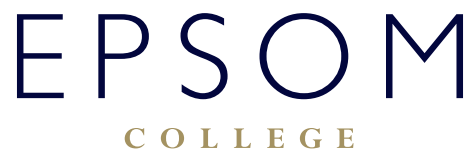

THE ESSENTIAL GUIDE FOR PARENTS - TOUR OF OUR WEBSITE

## THE ESSENTIAL GUIDE FOR PARENTS -TOUR OF OUR WEBSITE

How to find out what my son or daughter had for lunch or supper? Or to discuss individual food allergies or concerns with our Head of Catering Bev Spencer.

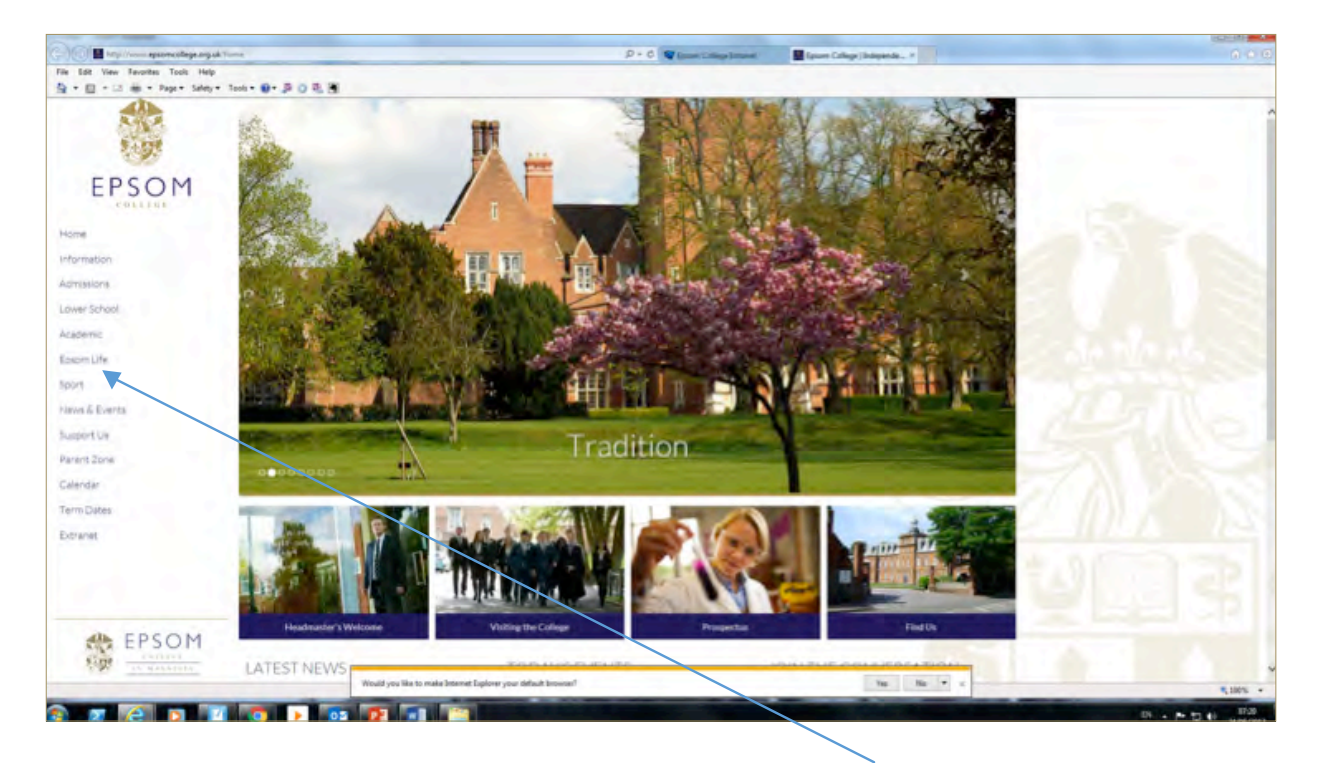

Please navigate to **http://www.epsomcollege.org.uk/home** then click on Epsom life. Then click on Catering at Epsom College.

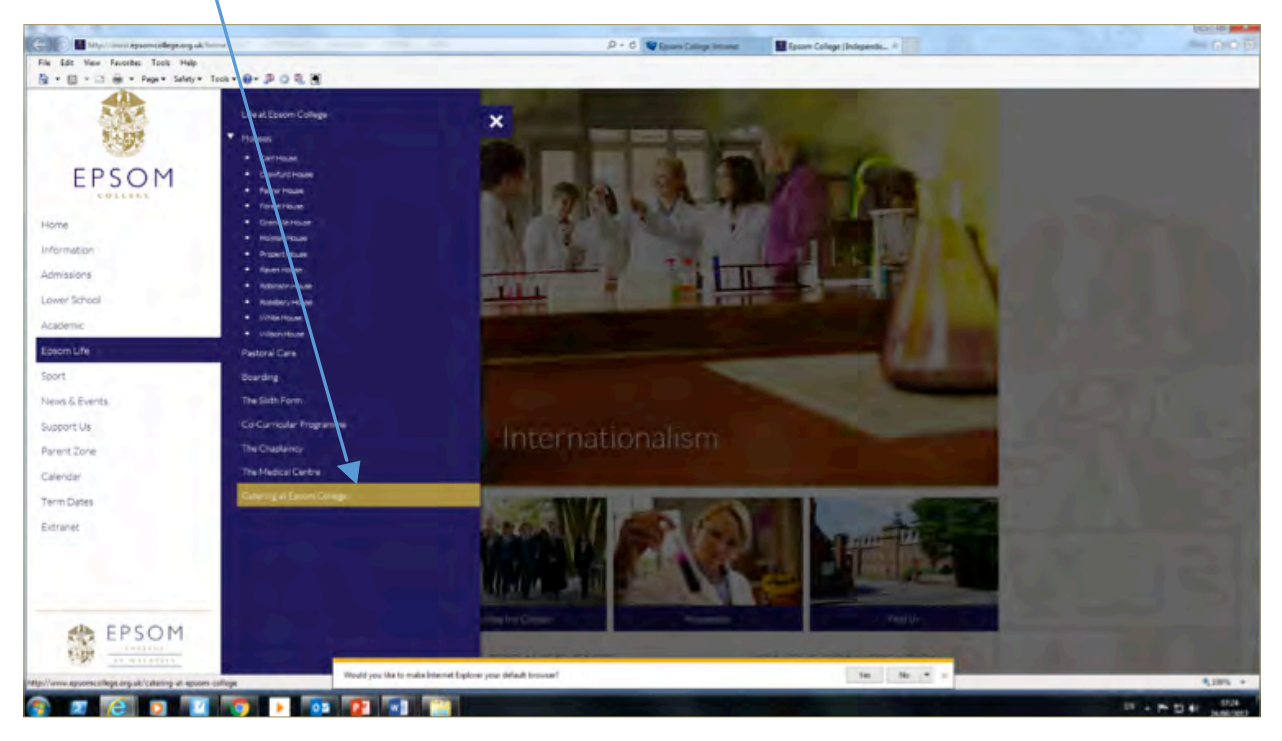

You will then be taken to this web page where you can click on "click here" to see our 3 week rotational school menu. Or alternatively you can navigate directly to **http://www.epsomcollege.org.uk/catering-at-epsom-college** and then click on "click here".

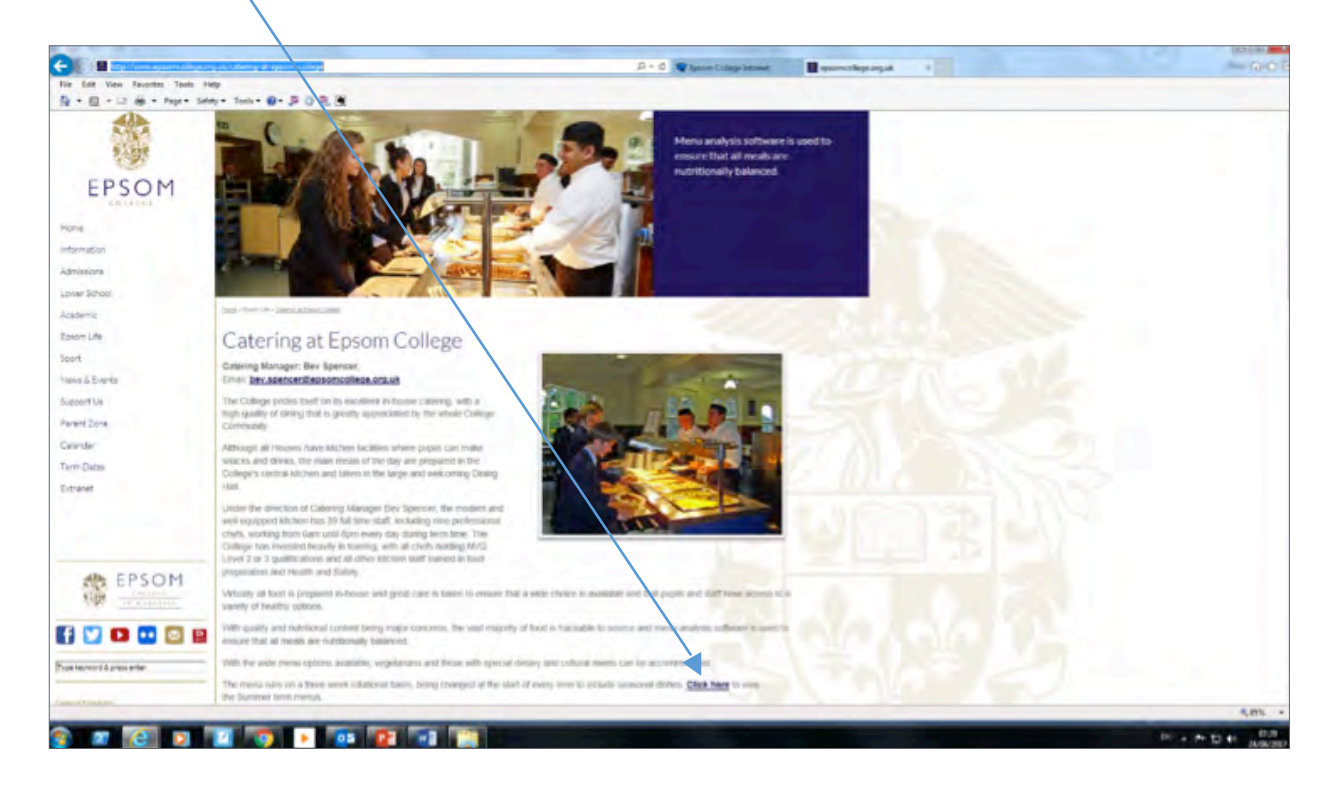

## **Parent Zone**

From our home page http://www.epsomcollege.org.uk/home please click on Parent Zone.

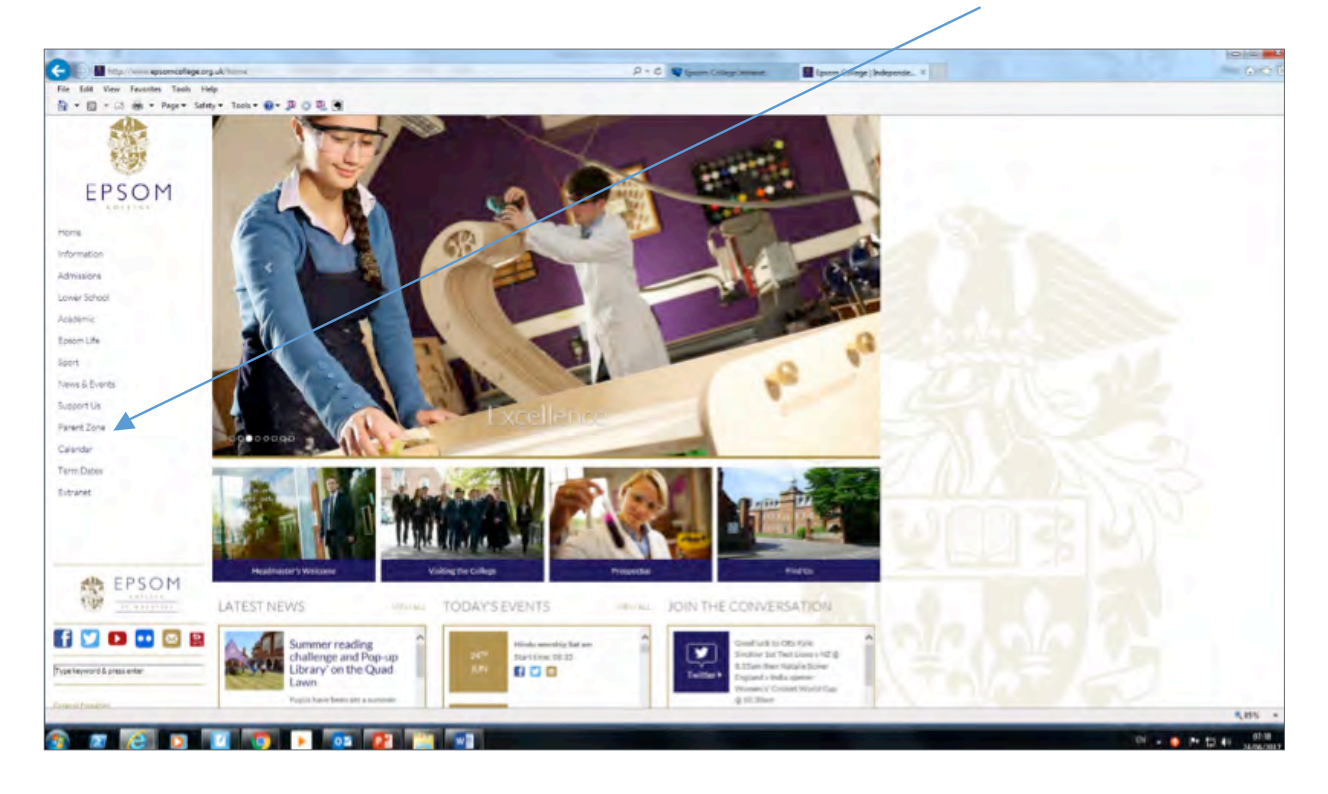

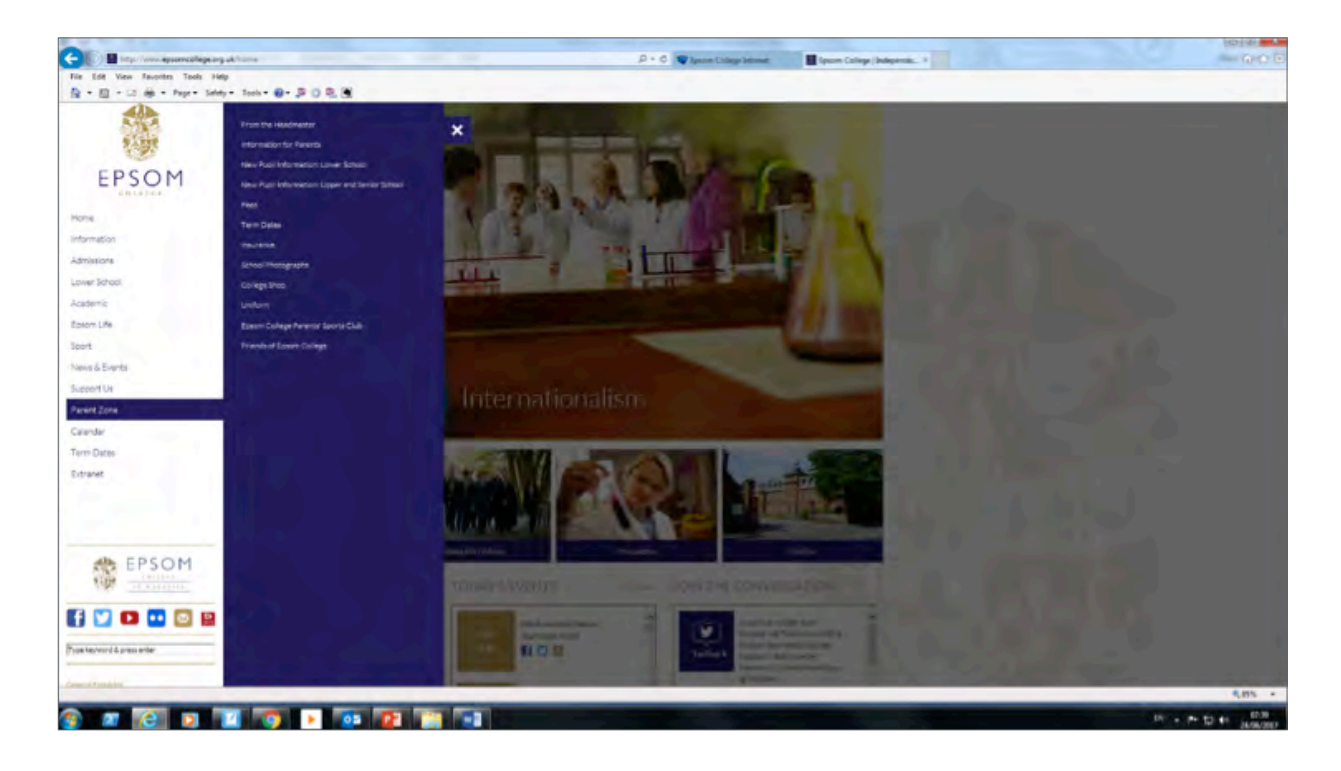

You will then find yourself at this screen.

where you can access information on a range of really useful information ranging from school fees to Friends of Epsom College to Term Dates for example.

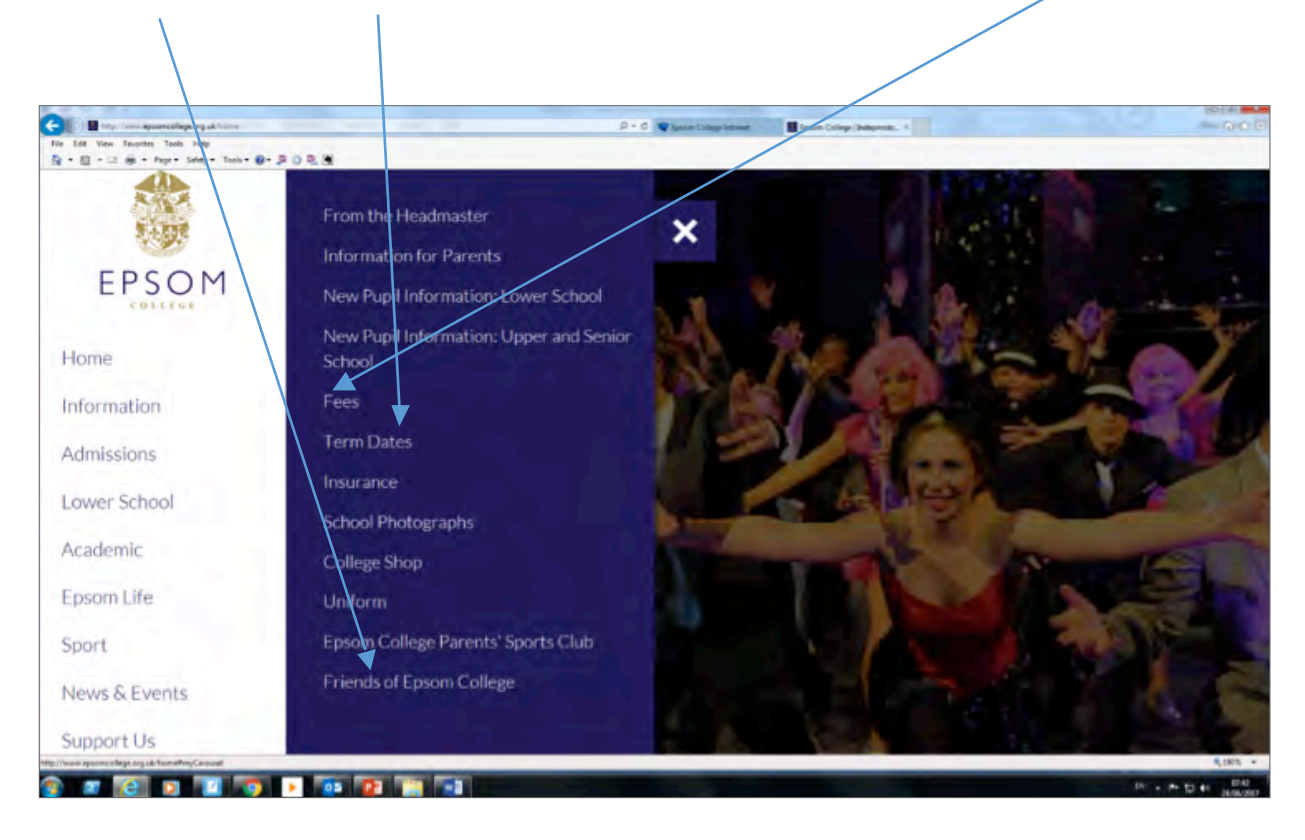

You will then find yourself at this screen.

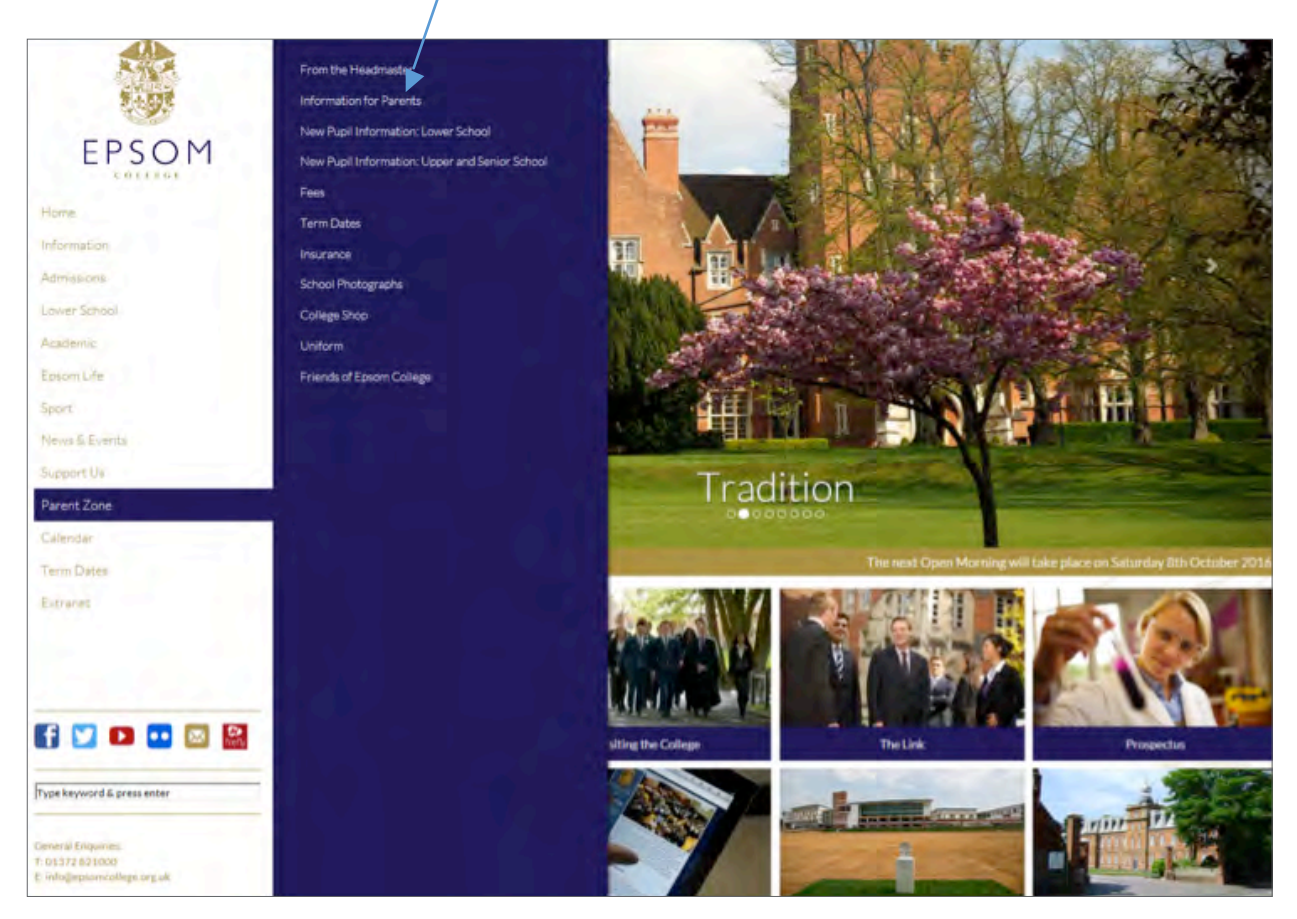

This will bring up the following web page containing all our information on our College Policies and Main College guidance booklets.

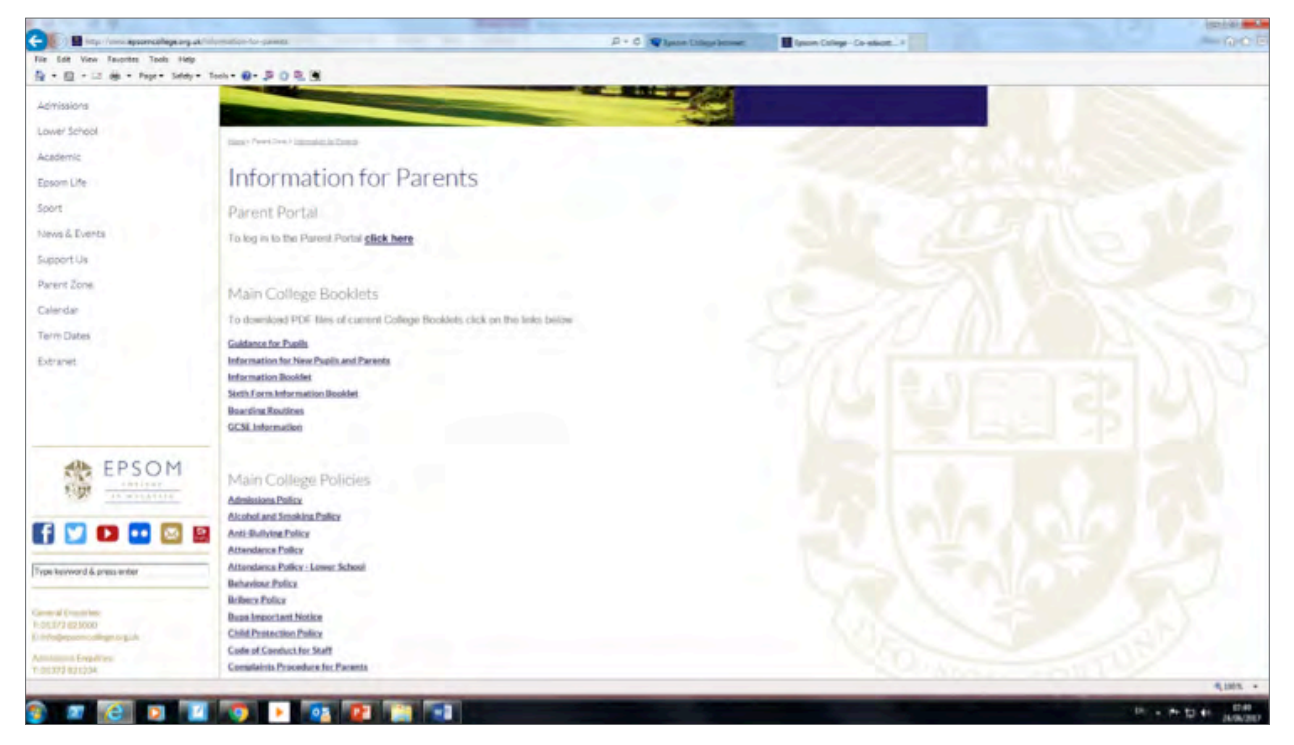

Plus it will enable you to find a link to the "Parent Portal" where you can access your son's or daughter's academic reports – or use this link https://parentp.epsomcollege.org.uk/api/login/

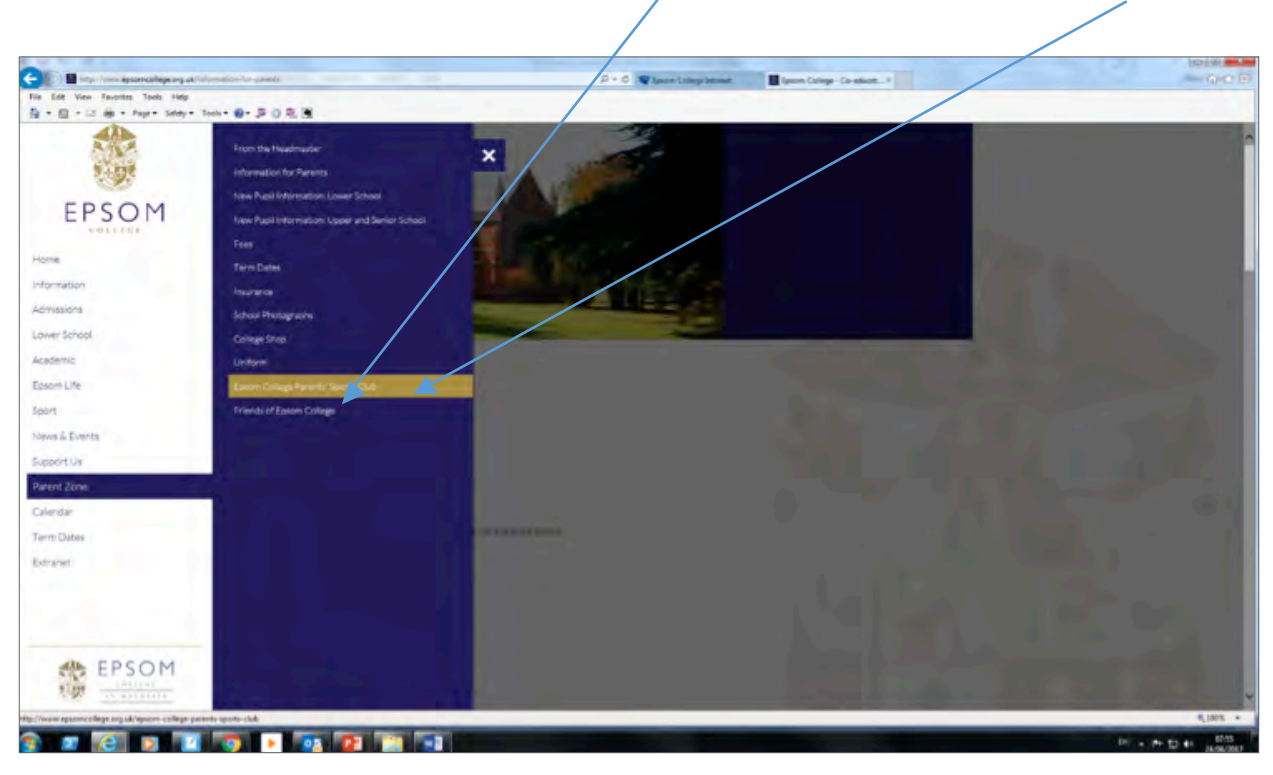

From the Parent Zone page you can also access "Friends of Epsom College" and the "Parent's sports club".

Friends of Epsom College - click here to find details of forthcoming events

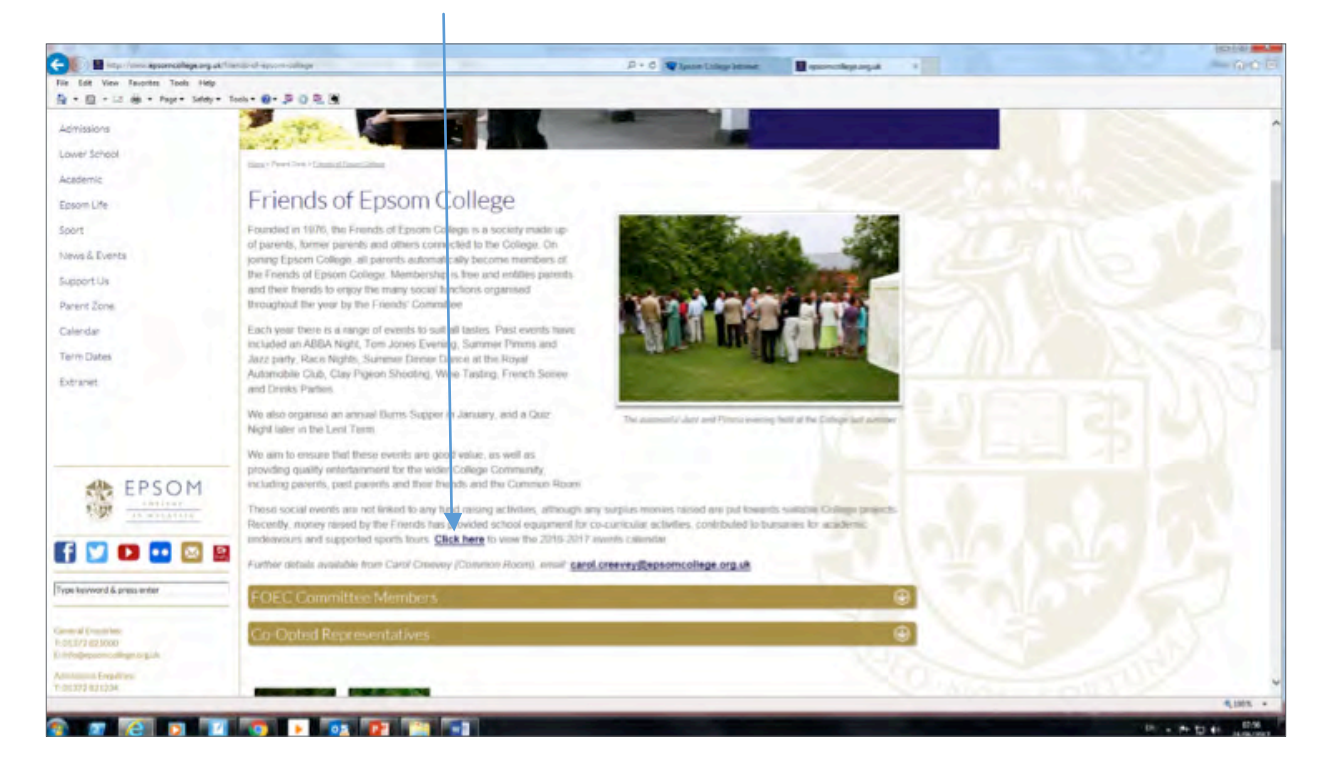

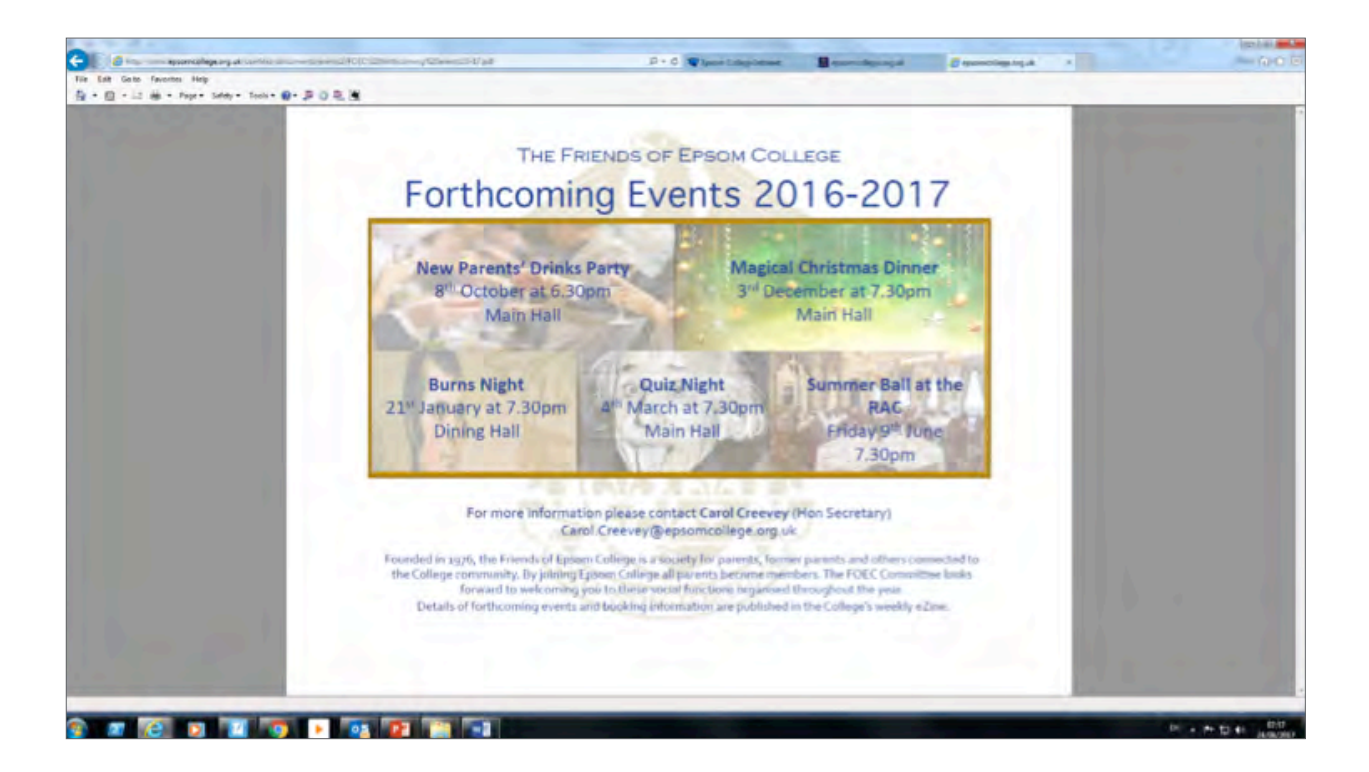

Or Epsom College Parents' sports club to gain information on membership.

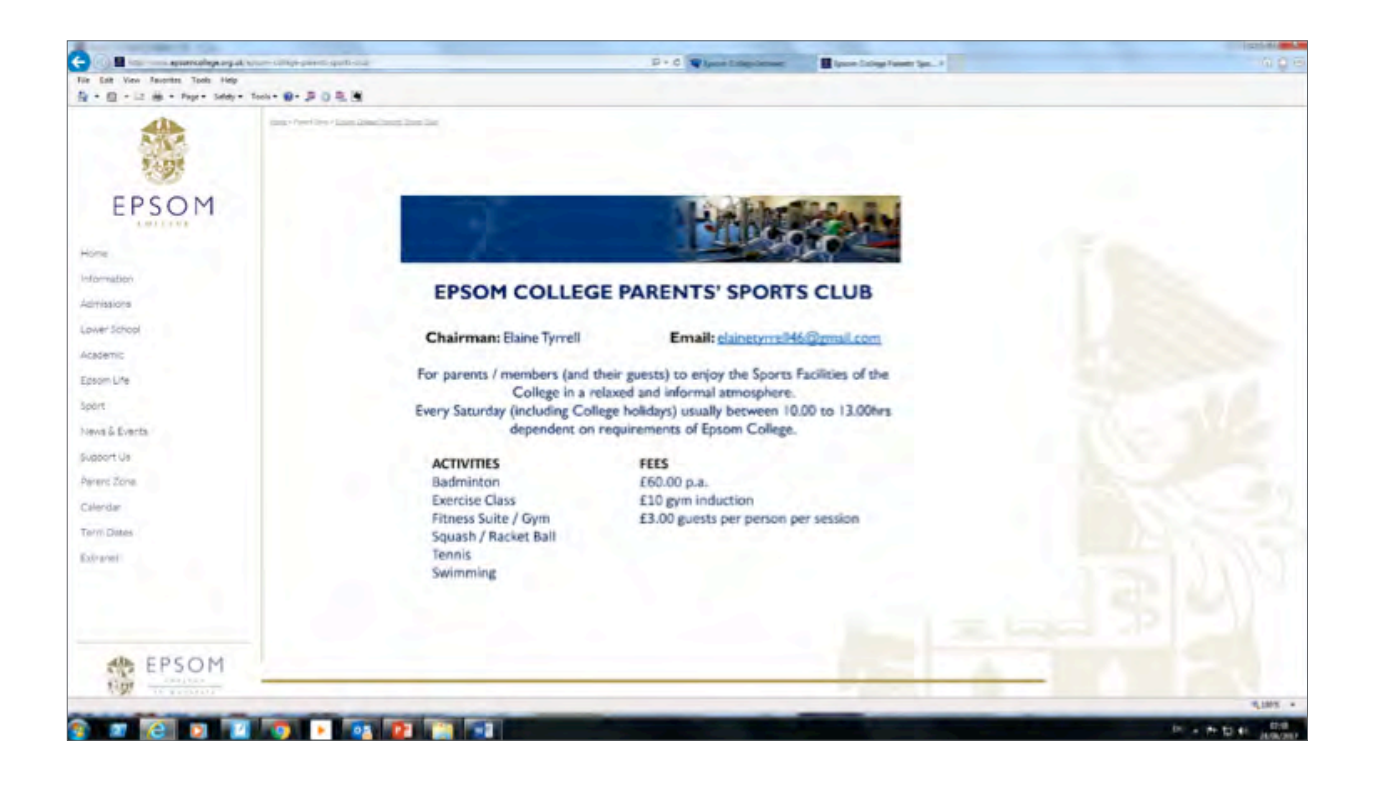

From the home page http://www.epsomcollege.org.uk/home you can also find out what has been going on recently through the "Latest News" or you can quickly navigate to "Today's Events" to what is going in the College on that day.

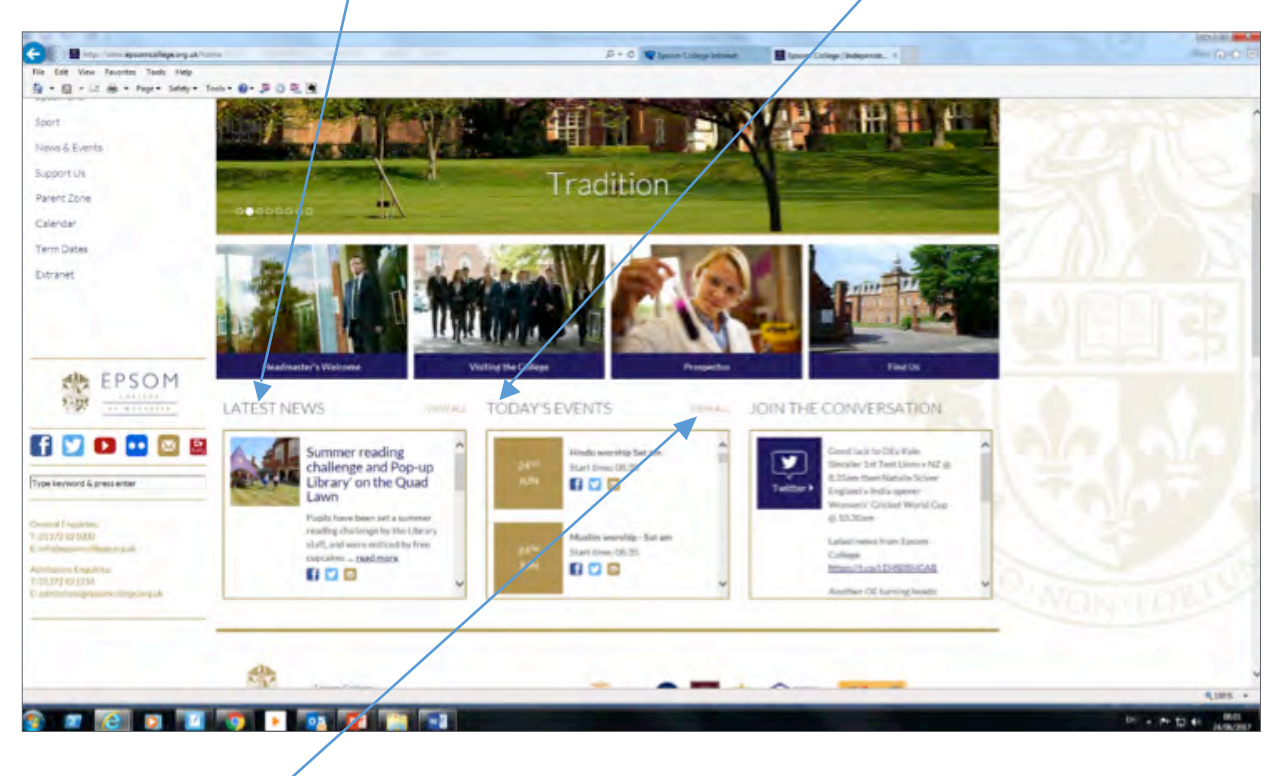

If you click on "View all" you will be taken to "What's on at Epsom College" where you can access the school calendar and more.

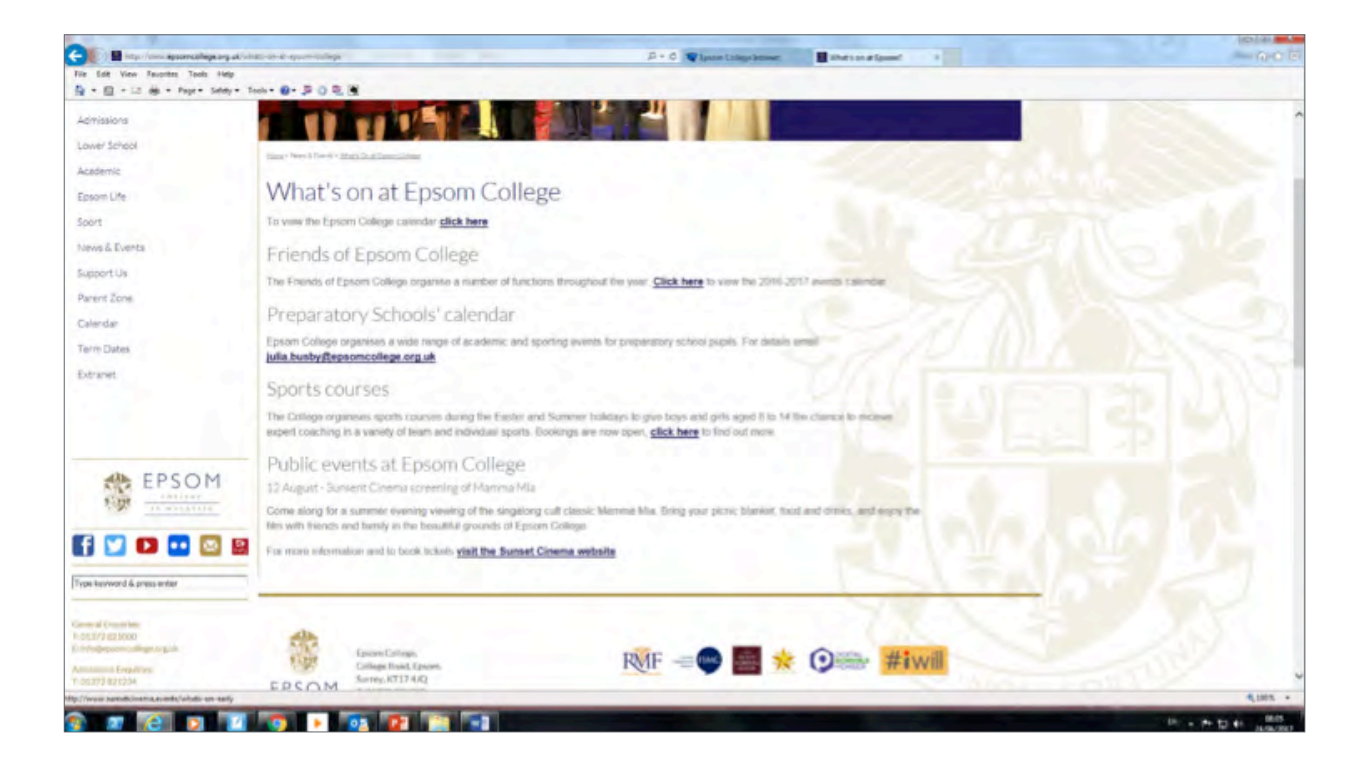

## **Sports fixtures and Results**

From our home page http://www.epsomcollege.org.uk/home please click on sport.

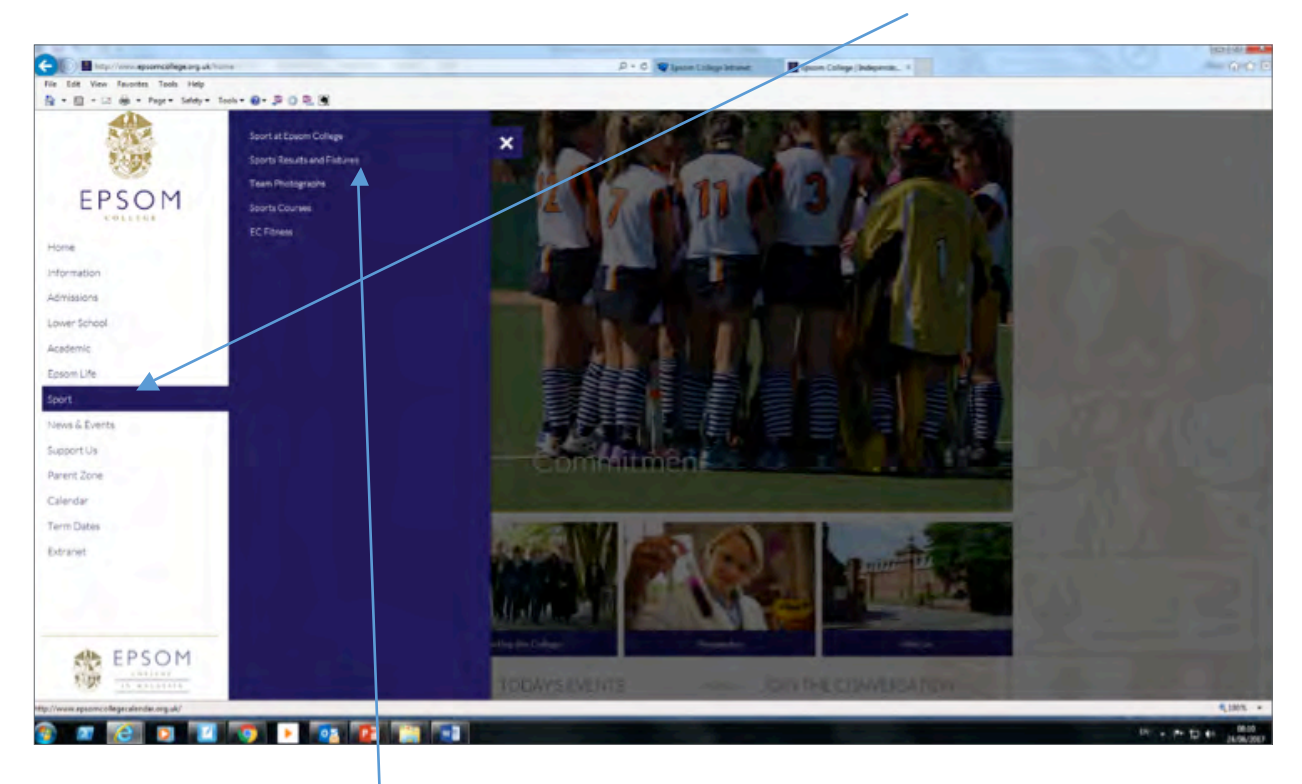

Then click on sports results and fixtures you will then be able to click on the sport you are looking for.

| • 🖂 🏨 • Page • Safety • | • Teeh • 😰 • 📮 🛛 🖳 🗄 |                 | CARGE IN THE                                         | Contraction of the          |  |
|-------------------------|----------------------|-----------------|------------------------------------------------------|-----------------------------|--|
| ID IN THE R CENTRE      |                      |                 | Select a Season (2016/17 w) Select a sport (Select 3 | pot v                       |  |
| ediath                  | SELECTA              | SPORT TO VIEW T | EAMS, FIXTURES & RESULTS                             |                             |  |
| 5                       | *                    | Athletics       |                                                      | Dertiat                     |  |
| arts Login              |                      | Bartminton      | 5 teams                                              | Tolano, Fistures & Results  |  |
|                         |                      | Basketball      | 3 teams                                              | Triams, Fortures & Results  |  |
|                         |                      | Cricket         | 15 teams                                             | Tourns, Fistures & Secults  |  |
|                         | 6                    | Cricket Sixes   | 1 biam                                               | Trains, Fasters & Results   |  |
|                         | 先募                   | Cross Country   | 8 teams                                              | Trans, Patana & Results     |  |
|                         | ×                    | Fencing         | 2 teams                                              | Telams. Platans & Results   |  |
|                         | 9                    | Football        | 25 tearrs                                            | Trans. Fatares & Results    |  |
|                         |                      | Gelf            | 3 teams                                              | Tiparra, Fistures & Results |  |
|                         | 1                    | Gymnastics      | 2 Inams                                              | Trains, Faitures & Treads   |  |
|                         | ×                    | Hockey          | 26 teems                                             | Tearra, Padares & Results   |  |
|                         | ×                    | Hockey Indexe   | 1 team                                               | Teams. Falans & Results     |  |
|                         | ×                    | Hockey Sixes    | 1 tran                                               | Traines, Padarca & Results  |  |
|                         | -                    | Netball         | 27 teams                                             | Teams, Fishing & Results    |  |
|                         | ~                    | Rounders        | 12 boarro                                            | Trazent / Induces & Desults |  |
|                         | 19                   | Rugby Sevens    | 6 learns                                             | Topore, Platares & Security |  |

Click on the relevant sport for example hockey.

| State /                                                       | Films, Terranette (1995-1992) (1992) |                                                                           | · C Chartenan Bie | an Liber Takaneer      | 100 |
|---------------------------------------------------------------|--------------------------------------|---------------------------------------------------------------------------|-------------------|------------------------|-----|
| t View Tauprites Taols Help<br>] - 12 (m) - Pape - Salaty - 1 | - 0- 2 0 2 8<br>2010111 HOCKET       | TEMINO                                                                    |                   |                        |     |
| and to Lin                                                    | Al Roys Ges                          |                                                                           |                   |                        |     |
| oorts Logie                                                   | 😤 tat Xi                             | Coden<br>Br.<br>Captain<br>Br.                                            |                   | Forma & Franks (2)     |     |
|                                                               | 🖀 set XI                             | Coluctif.<br>Michael Johnson/Nes F Drinkas III<br>Corplan<br>Mia Bradford | Tangiti           | Televille (11)         |     |
|                                                               | Senior XI                            | Doach<br>Mr P Swanson o<br>Caponal<br>Bo                                  |                   | Trans Allanda (B       |     |
|                                                               | 2nd XI                               | Church<br>Mr 5 Head<br>Capthan<br>Ro:                                     |                   | Constraints            |     |
|                                                               | 😤 Srei Xi                            | Drach<br>Br<br>Captae<br>Br                                               |                   | Parent Rocks (2        |     |
|                                                               | are XI                               | Coach:<br>Mis H Konul<br>Captain<br>Bc                                    |                   | Passithan S            |     |
|                                                               | 😭 40.0                               | Chuich<br>Mrs L MrQuade<br>Captole<br>Bix                                 |                   | Promote & Designer (2) |     |
|                                                               | See 20                               | Deacht<br>Mis A Venabes (c)<br>Daptsin<br>Rix                             |                   | Presses & Printer Of   |     |
|                                                               | 10 MIL 21                            | Control<br>Mr N Paymentalina A Lessier (c)                                |                   | Trans & Double D       |     |

And from here you can navigate to fixtures and results.

And then to team sheets (click on the human icon), match reports (click here –yellow note tab) and opposition school website for directions to matches (click on details and then venue in the details screen) etc...

| uprites Tools Help<br>8 + Page + Safety + Too |                                    |           |       |                                       |               |                    |                   |       |  |
|-----------------------------------------------|------------------------------------|-----------|-------|---------------------------------------|---------------|--------------------|-------------------|-------|--|
|                                               |                                    | S & RES   | ULTS  |                                       |               |                    |                   |       |  |
|                                               | Time / Date                        | Venue     | Oppor | hent                                  | Result        | Type               | Cetain            |       |  |
|                                               | 11:00<br>Saturday<br>03 Sep 2016   | Home 1    |       | Preseason Tournament                  | See report.   | -                  | X                 | -     |  |
|                                               | 13:45<br>Saturbay<br>10.5ep 2016   | Away 🛓    | 1     | Christa Hospital<br>Q. 😕              | Was 5-1       |                    | of Dataset        | 4.    |  |
|                                               | 13.30<br>Sidurday<br>17 Sep 2016   | Away 1    | 2     | Sevenceas School                      | 310           |                    | In Salaria        | 4+    |  |
|                                               | 16.00<br>Safurday<br>24 Sep 2016   | tione 🛓   | T     | Brighton College<br>G.                | won<br>4.2    |                    | d Seah            | 44    |  |
|                                               | 04:30<br>Tuesday<br>D4 Oct 2016    | Neutral 1 |       | County Championships                  | See report    | ine or             | (1944)            | 49.4  |  |
|                                               | 14:15<br>Saturbay<br>08 Oct 2016   | Away 🛓    | -     | Pangbourne College<br>Q.              | 4-2           |                    | 1 Desig           | An    |  |
|                                               | 13:00<br>Saturbay<br>15 Oct 2015   | Hare 1    | -     | Dity of London Freemants<br>Q         | Wpn<br>8-7    |                    | o Desa            | 4.    |  |
|                                               | 13.45<br>Salarbay<br>12 Nov 2016   | Home 🛓    |       | Suiton Valence Scholl                 | 1.2           |                    | 10.000            | 44    |  |
|                                               | 14 00<br>Saturday<br>19 Nov 2010   | Home 🛓    | -     | Gradiest College                      | 3-2           | 1000               | (238a)            | 44    |  |
|                                               | 13:00<br>Sunfur Day<br>03 Dec 2016 | Anar 1    |       | 11.Johrs School, Leatherhead<br>12. 🧝 | Linet<br>II-2 |                    | (1044)            | 44    |  |
|                                               | 13:30<br>5.45+158y<br>10 Dec 2016  | Anny 1    | -     | Ardings College                       | Lane:<br>1-3  |                    | (2.56m)           | 4.0   |  |
|                                               |                                    |           |       |                                       | Alter         | are as on The Scho | or Balley Withold | Hodey |  |

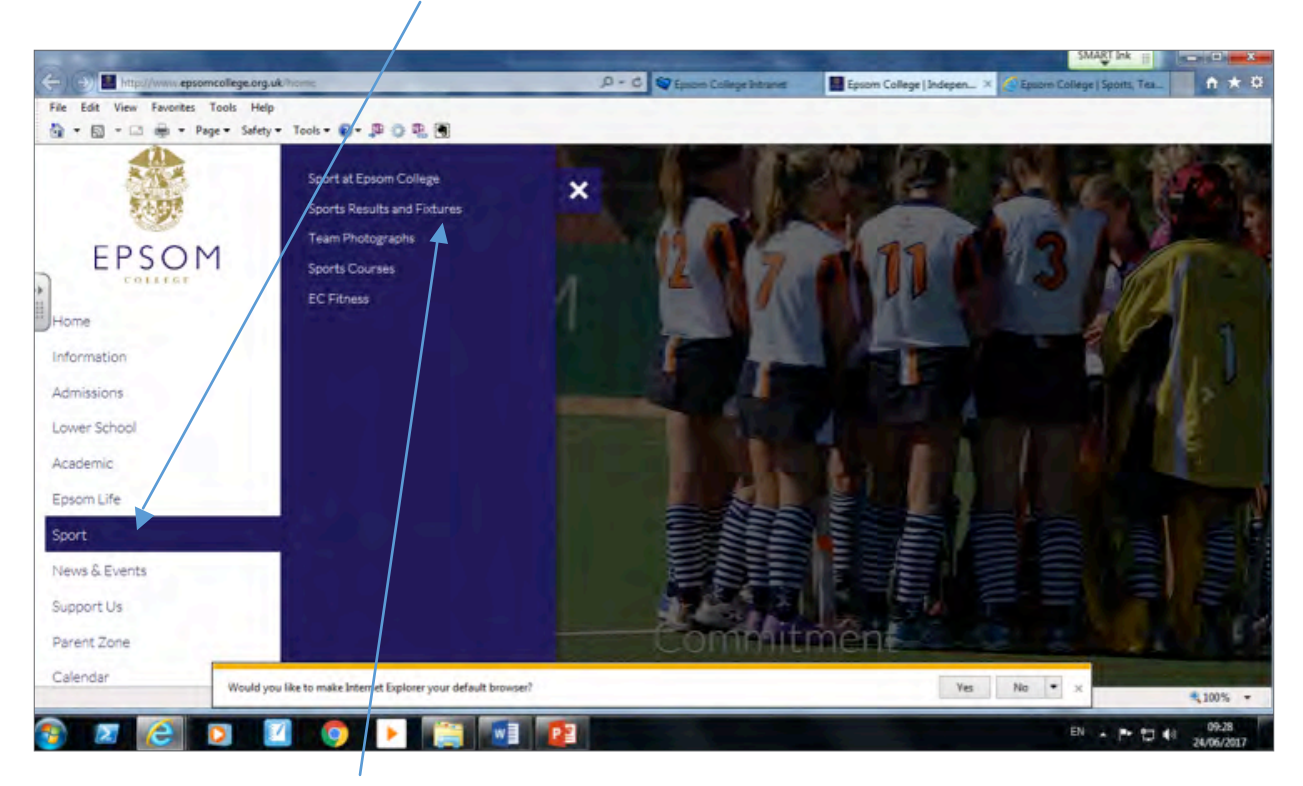

Or alternatively from clicking on Sport on the home page http://www.epsomcollege.org.uk/home

Click on sports results and fixtures and then click on calendar.

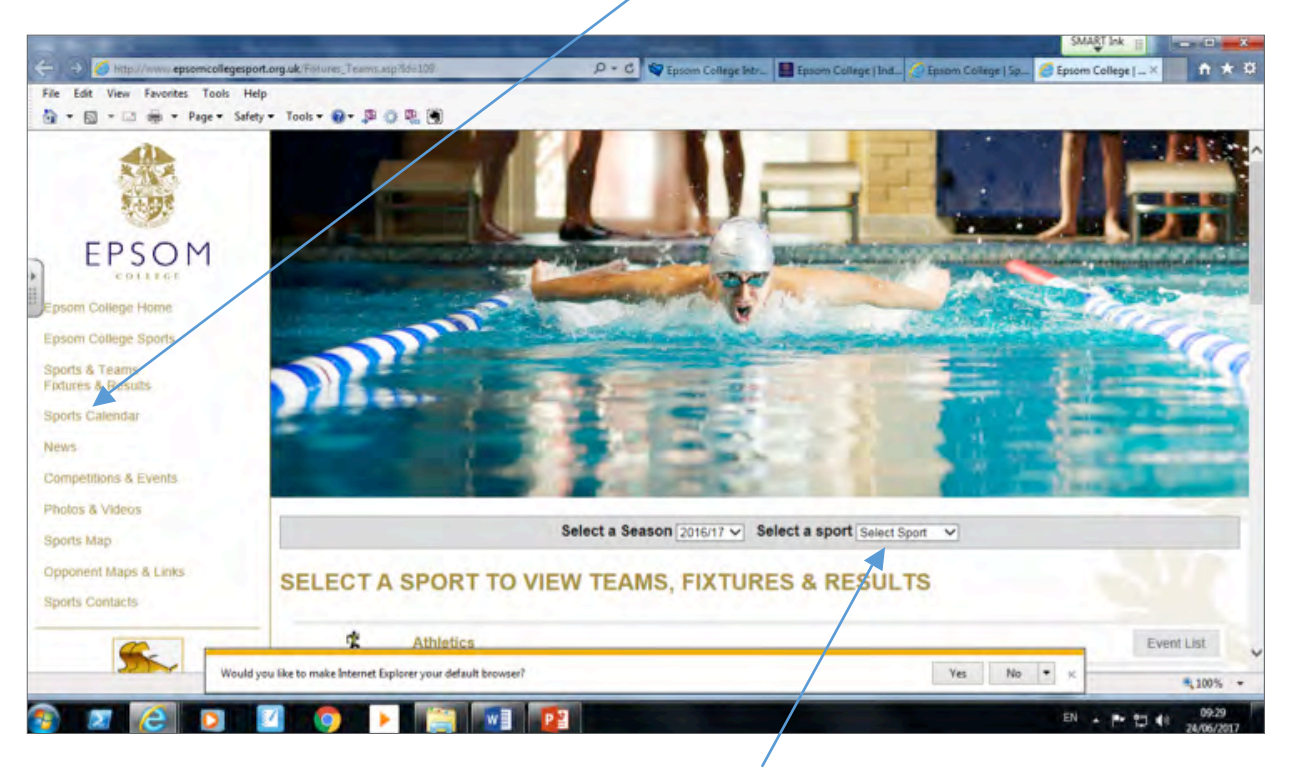

You can also use the screen above to navigate to a particular sport.

You can then click on a date or search through the month or year for alternative fixtures. Once you have clicked on a date it will bring up the fixtures for that day.

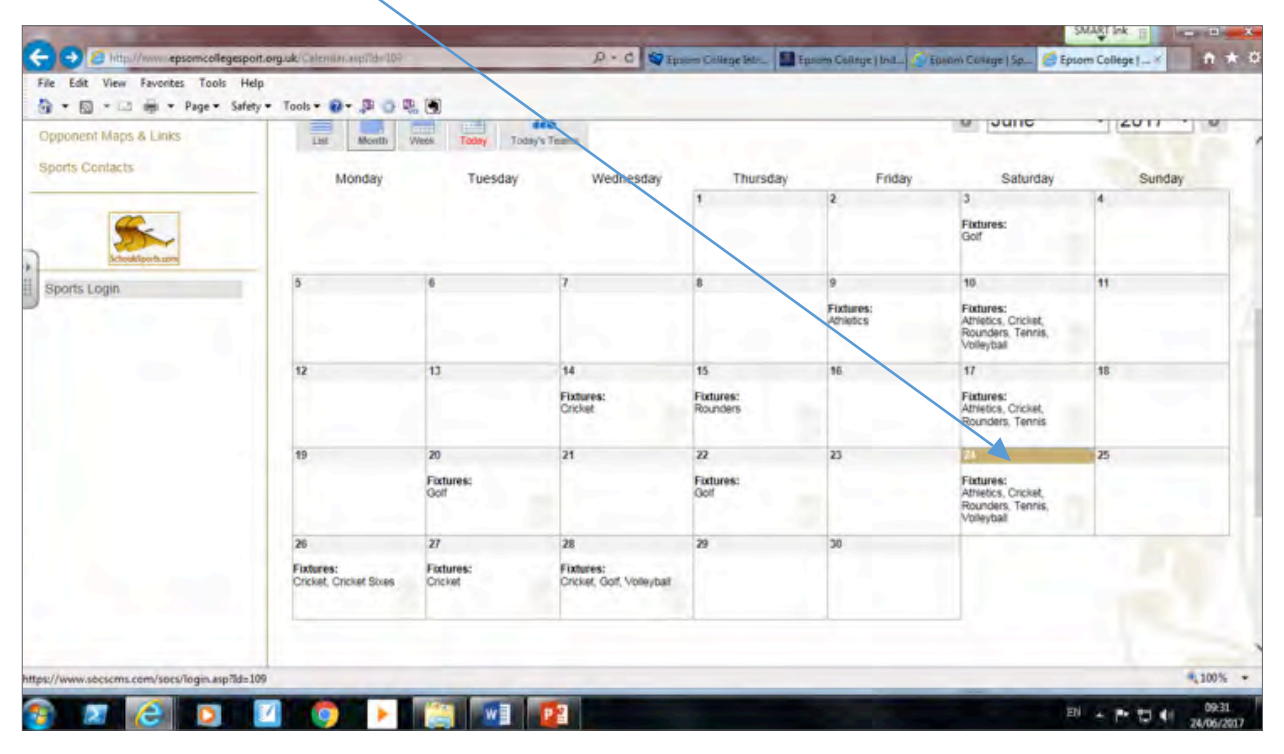

You can then click on the sport and team to gain team sheet info, match reports or maps of opposition schools.

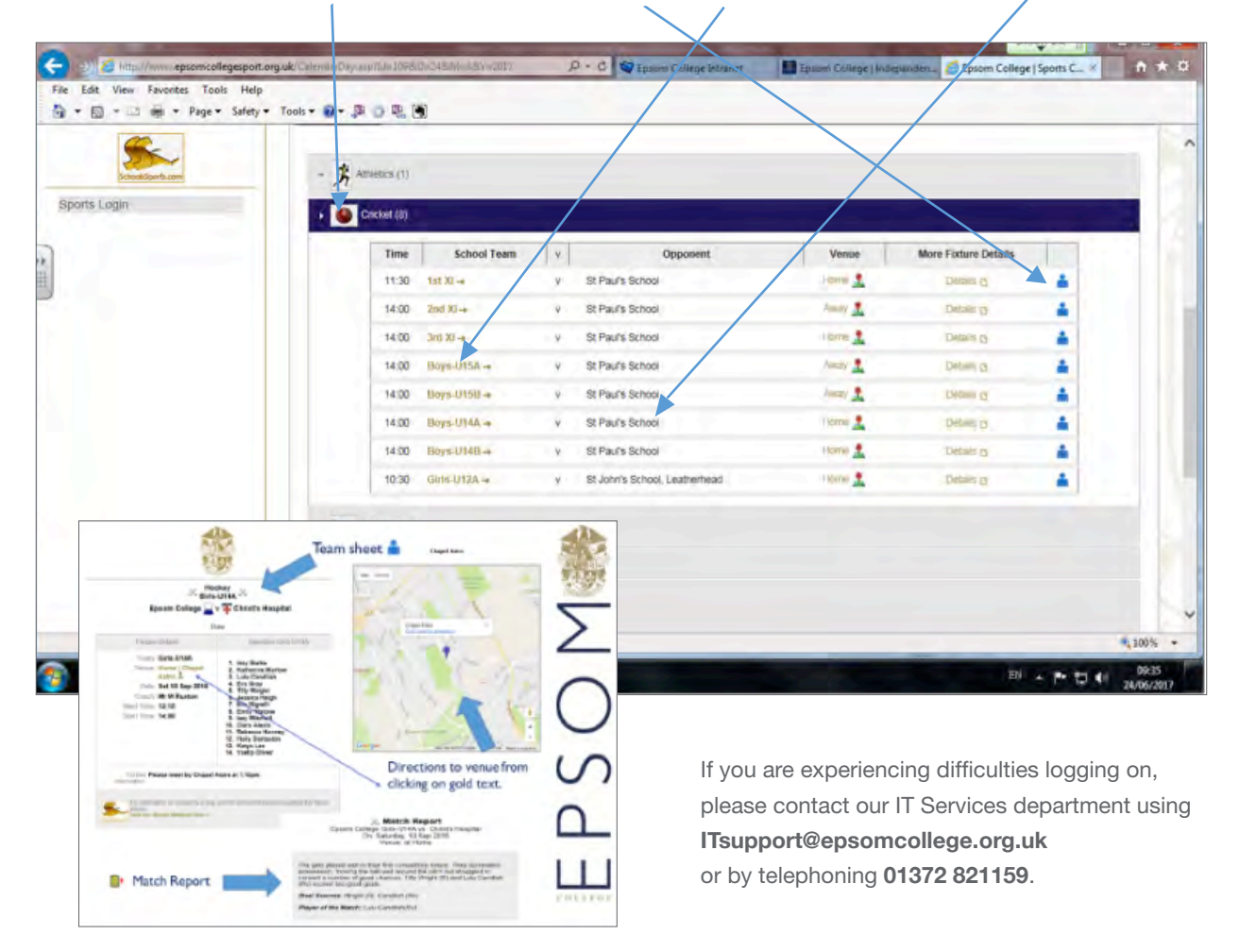